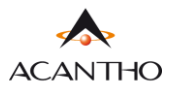

## MaX UC GUIDA INSTALLAZIONE

Il client MaX UC Desktop (Windows e Mac) è scaricabile dal seguente link: https://www.acantho.it/assistenza.

Dallo stesso link sono scaricabili anche i manuali d'uso (per desktop e per mobile), la guida all'installazione e la guida al CommPortal per la gestione del proprio numero telefonico e dei servizi.

La versione Mobile (IoS e Android) del client MaX UC è scaricabile direttamente da rispettivi store, Apple Store e Google Play.

## MaX UC EXTRA FIBRA VERSIONE DESKTOP

Il client MaX UC Desktop funziona su PC con sistema operativo Windows 7 o superiore e per Mac con OS X 10.7 o superiore.

Raggiungere i link indicati all'inizio di questa guida per effettuare il download dell'applicazione

In questo esempio il download avverrà da CommPortal (https://extrafibra.acantho.it/), Supporto->Download

| Dettagli Personali ( <u>modifica</u> ) | Sicurezza                                   | Supporto |  |
|----------------------------------------|---------------------------------------------|----------|--|
|                                        |                                             |          |  |
| Dispositivi                            | <u>Modifica PIN dei Servizi di Chiamata</u> | Download |  |
|                                        |                                             |          |  |

Selezionare Sul Computer e successivanete il Sistema Operativo del proprio computer

| Contemporaneamente tutti i tuoi dispositivi in<br>un unico sidema, conveniente, pratico e<br>somplee da utilizare.<br>Sul Computer<br>La funzionalità sul desktop sono discrete<br>e sempre disponibili quando serveno. | Sul Cellulare /<br>Fusi cellulare /<br>Fusionalità del | Max UC<br>Meeting - Plugin<br>Outlook<br>Chlamami<br>Cellulare / Tablet | Computer<br>MaX UC<br>Scarica l'applicazione MaX Ui<br>usare tutti gli elementi del tu<br>account CommPortal.<br>Windows 7+<br>Windows 7+ (msi)<br>Mac OS X (10.7+) |
|----------------------------------------------------------------------------------------------------|--------------------------------------------------------|-------------------------------------------------------------------------|----------------------------------------------------------------------------------------------------|
| s values gebourge dreuge valueur                                                                                                    |                                                        |                                                                         | <ul> <li>Windows 7+ (.msi)</li> <li>Mac OS X (10.7+)</li> </ul>                                                                                                    |

Attendere la fine del Download. Selezionare *Mostra nella cartella* e proseguire con *doppio click* sul file *maxuc.exe* oppure cliccare direttamente su *Apri* per dare inizio all'installazione di MaX UC. Seguire le istruzioni a schermo.

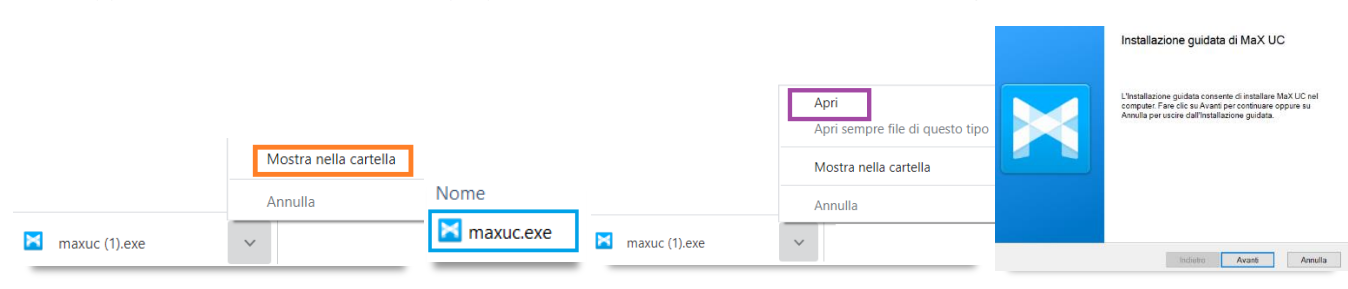

Avviare MaX UC. Per accedere selezionare:

Accedi Manualmente -> Acantho tra gli operatori ed inserire il numero di telefono e la password forniti in fase di attivazione

| Benvenuto su MaX UC<br>Se hai un link di accesso, clicca su di esso per un accesso | Si prega di selezionare il proprio operatore telefonico. | Si prega di inserire i dati di accesso di<br>Acantho.<br>Telefono / Email |  |
|------------------------------------------------------------------------------------|----------------------------------------------------------|---------------------------------------------------------------------------|--|
| più semplice.                                                                      | Acantho                                                  | Password                                                                  |  |
| Ho un link di accesso Accedi manualmente                                           | OK Annulla                                               | Accedi Annulla                                                            |  |
|                                                                                    |                                                          |                                                                           |  |

Versione 1.0 – Agosto 2020

Pag. 1 di 1

ACANTHO S.p.A. P.IVA IT03819031208 - C.F. e Reg. Imp. BO 02081881209 Capitale Sociale Int. vers. € 23.573.079,00 Società soggetta alla direzione ed al coordinamento di Hera S.p.A. www.acantho.it